# Advania EDI

Setup and instructions

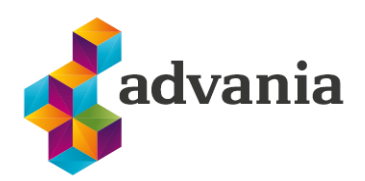

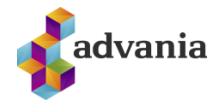

# Advania EDI

### 1. EDI ROLE CENTER

For easy access to all EDI actions and pages you can change to the EDI menu suite. From the main menu go to My Settings page, and after the page is opened select EDI Role Center from the list of all role centers.

|                                                                                                    | Q P                 | Edit - My Settings                              |                                      | 2 >    |
|----------------------------------------------------------------------------------------------------|---------------------|-------------------------------------------------|--------------------------------------|--------|
| :onciliation $\vee$ Online Banking $\vee$ P                                                                                                    | Personalize         | Role                                            | Advania Main Menu                    |        |
|                                                                                                    | My Settings         | Company                                         | CRONUS IS                            |        |
|                                                                                                    | Company information | Work Date · · · · · · · · · · · · · · · · · · · | 12.4.2021                            | ţ.     |
| a Invoice 🗉 Excel Paparte                                                                                                    | Assisted setup      | Region                                          | Icelandic (Iceland)                  |        |
|                                                                                                    | Advanced settings   | Language                                        | English (United States)              |        |
|                                                                                                    |                     | Time Zone                                       | (UTC) Coordinated Universal Time     |        |
|                                                                                                    |                     | Notifications                                   | Change when I receive notifications. |        |
|                                                                                                    |                     | Teaching Tips                                   |                                      |        |
|                                                                                                    |                     | Your last sign in was on 15.06.21 10:4          | 8.                                   |        |
|                                                                                                    |                     |                                                 |                                      |        |
|                                                                                                    |                     |                                                 |                                      |        |
|                                                                                                    |                     |                                                 | ок                                   | Cancel |
| Advania Approvals                                                                                                    |                     |                                                 | ок                                   | Cancel |
| Advania Approvals<br>Advania Document Sending                                                                                                    | Service             |                                                 | ок                                   | Cancel |
| Advania Approvals<br>Advania Document Sending<br>Advania Subscription                                                                                                    | Service             |                                                 | ОК                                   | Cancel |
| Advania Approvals<br>Advania Document Sending<br>Advania Subscription<br>Advania Bank Account Reco                                                                                                    | Service             |                                                 | ок                                   | Cancel |
| Advania Approvals         Advania Document Sending         Advania Subscription         Advania Bank Account Reco         →       Advania EDI                                                                                       | Service             |                                                 | ок                                   | Cancel |
| Advania Approvals         Advania Document Sending         Advania Subscription         Advania Bank Account Reco         →       Advania EDI         Advania LS One Service                                                        | Service             |                                                 | ок                                   | Cancel |
| Advania Approvals         Advania Document Sending         Advania Subscription         Advania Bank Account Reco         →       Advania EDI         Advania LS One Service         Advania Payroll                                | Service             |                                                 | ок                                   | Cancel |
| Advania Approvals         Advania Document Sending         Advania Subscription         Advania Bank Account Reco         →       Advania EDI         Advania LS One Service         Advania Payroll         Advania Bank Solutions | Service             |                                                 | ок                                   | Cancel |

#### You can also access EDI objects from Advania Main Menu under EDI group

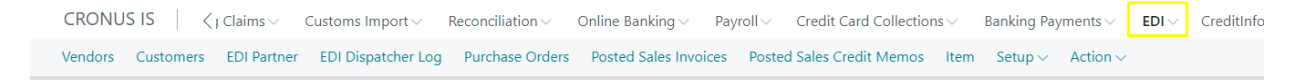

This is how EDI role center looks like, here you can find all EDI objects and easily access EDI actions under Setup and Action tabs

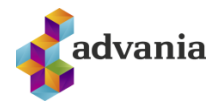

| CRONUS IS                             | $\equiv$                                                                                                    |                                |                               |                      |                          |                       |                                |              |
|---------------------------------------|----------------------------------------------------------------------------------------------------|--------------------------------|-------------------------------|----------------------|--------------------------|-----------------------|--------------------------------|--------------|
| Vendors Custo                         | mers EDI Partne                                                                                                    | r EDI Dispatcher               | Log Purchase                  | Orders Posted S      | Sales Invoices P         | osted Sales Credit    | Memos Item                     | Sales Orders |
| Headline<br>Good                      | ine Actions   OOD MORNING! > Setup   Setures ►   ED Activities ~     Partners     DI Documents   Partners     DI Documents     DI UnPosted   Documents     DI UnPosted   Documents     DI UnPosted     Di UnPosted     Di UnPosted |                                |                               |                      |                          |                       |                                |              |
| • • • • • • • • • • • • • • • • • • • | addine     Actions     Cood        Cood        VEDIActivities ~     VEDIActivities ~     Partners     Di Partners     Di Partners        Di Partners            <                                                  |                                |                               |                      |                          |                       |                                |              |
| EDI Partners                          | EDI UnPosted<br>Documents                                                                                                    | EDI Register<br>Inbound<br>— > | EDI Register<br>Outbound<br>) | _                    |                          |                       |                                |              |
| EDI Register Status                   |                                                                                                    |                                |                               |                      |                          |                       |                                |              |
| EDI Register Not<br>Sent              | EDI Register<br>Written                                                                                                    | EDI Register<br>Sent           | EDI Register<br>Unread        | EDI Register<br>Read | EDI Register<br>Approved | EDI Register<br>Error | EDI Register B<br>ther Company |              |
| 0                                     | 0                                                                                                    | 0                              | 0                             | 0                    | 0                        | 0                     | 0                              |              |
| >                                     | >                                                                                                    | >                              | >                             | >                    | >                        | >                     | >                              |              |

#### 2. ENABLE AND USE EDI SOLUTION

To be able to enable EDI solution, which is necessary first step to be able to use solution you can find Setup page under Setup tab in role center

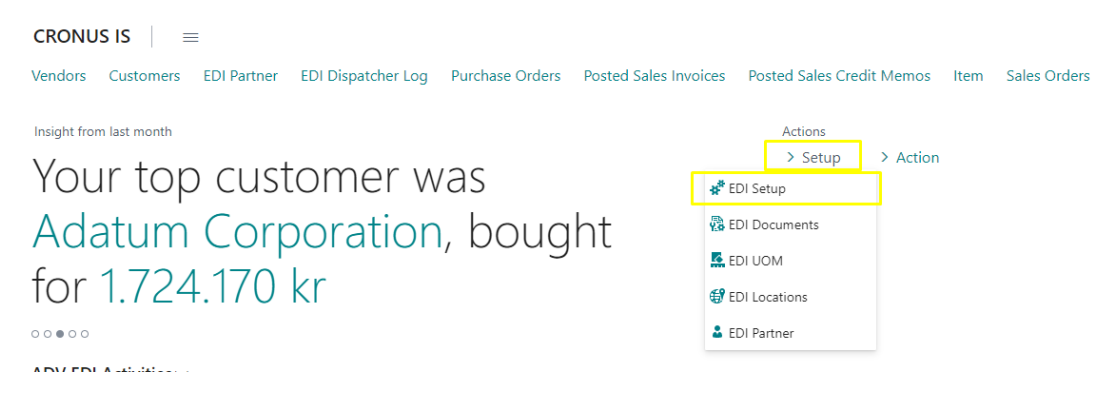

or you can access this page from the Service Connections page. Go to Search and look for Service Connections, after the page is opened click on Advania – EDI Service, and then on Setup action under Navigate tab to open page

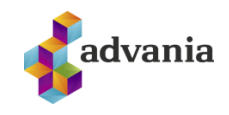

| $\leftarrow$ | Service Connections   W | ork Date: 12.4.2021 |          |     |
|--------------|-------------------------|---------------------|----------|-----|
|              | 🔎 Search 📲 Setup        | 🖷 Open in Excel     |          | \ ≡ |
|              | Name                    |                     | Status   |     |
|              | Advania - Azure Attacł  | iment Service       | Disabled |     |
|              | Advania - Creditinfo Co | onnection           | Disabled |     |
|              | Advania - Document S    | ending Service      | Disabled |     |
|              | Advania - Document S    | canning             | Disabled |     |
|              | Advania - EDI Service   | :                   | Disabled |     |
|              | Advania - Document E    | xchange             | Disabled |     |
|              | Advania - VAT Reportir  | ig                  | Disabled |     |

Now it's time to fill Setup page with correct data

|                           |                | Ø       | +         | Ŵ                      |       | √ Saved |         |
|---------------------------|----------------|---------|-----------|------------------------|-------|---------|---------|
| EDI Setup                 |                |         |           |                        |       |         |         |
| 📝 Create Job Queue Entry  | Dispatcher Log | 🔝 Looku | p Parties | 📑 Job Queue Ent        | ries  | Actions | Related |
| General                   |                |         |           |                        |       |         |         |
| EDI Company (o) · · · · 🗚 |                |         | Use Lo    | ocation · · · · · · ·  |       |         |         |
| EDI Location (ou1)        |                |         | Post P    | urchase Invoice        |       |         |         |
| EDI Contry Code (c)       |                |         | Code      | Page                   |       |         |         |
| EDI Country System (a)    |                |         | PCE U     | nit of Measure         |       |         |         |
| EDI Gateway (p)           |                |         | Decim     | al Point               | Comma |         |         |
| EDI Others (s)            |                |         | Enable    | 2                      |       |         |         |
| EDI Other (g)             |                |         | Show      | Enable Warning         |       |         |         |
| EAN GLN · · · · · · · · 🗚 |                |         |           |                        |       |         |         |
| Nos./Posting              |                |         |           |                        |       |         |         |
| EDI Nos.                  |                | $\sim$  | Unkno     | wn Item No.            |       |         |         |
| Max Decimal Differen      |                | 0       | Posteo    | Invoice Nos.           |       |         |         |
| Account for Decimal       |                | $\sim$  | Postec    | Purch. Cr. Me          |       |         |         |
| Translator                |                |         |           |                        |       |         |         |
| EDI Translator            |                | ~       | MAPI      | Code · · · · · · · · · |       |         |         |
| EDI Translator Name       |                |         | X.400     | Address                |       |         |         |
| Definition                | X400 Post Box  | ~       |           |                        |       |         |         |

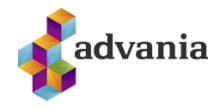

| 🕞 Create Job Queue Entry                                                     | Dispatcher Log 💷 Lookup Parties 📠 Jo | b Queue Entries Show Attached                                                                                                    | More options                                                                                                    |                                              |                                      |
|------------------------------------------------------------------------------|--------------------------------------|----------------------------------------------------------------------------------------------------|----------------------------------------------------------------------------------------------------|----------------------------------------------|--------------------------------------|
| General                                                                      |                                      |                                                                                                    |                                                                                                    |                                              |                                      |
| EDI Company (o)                                                              | staki-profun                         | EDI Others (s)                                                                                                    |                                                                                                    | Code Page                                    | PC-850                               |
| EDI Location (ou1)                                                           | test4                                | EDI Other (g)                                                                                                    |                                                                                                    | PCE Unit of Measure                          | PCE                                  |
| EDI Contry Code (c)                                                          | IS                                   | EAN GLN                                                                                                    | 5699888888888                                                                                                    | Decimal Point                                | Comma                                |
| EDI Country System (a)                                                       | ISHOLF                               | Use Location                                                                                                    |                                                                                                    | Enable · · · · · · · · · · · · · · · · · · · |                                      |
| EDI Gateway (p)                                                              |                                      | Post Purchase Invoice                                                                                                    |                                                                                                    | Show Enable Warning                          |                                      |
| Nos./Posting                                                                 |                                      |                                                                                                    |                                                                                                    |                                              |                                      |
| EDI Ner                                                                      | FIGN                                 | Assessment for Descimul Diff                                                                                                    | 21000                                                                                                    | Destand Invision Man                         |                                      |
| EDI NOS.                                                                     | EIGN                                 | Account for Decimar Diri.                                                                                                    |                                                                                                    | Posted Invoice Nos.                          |                                      |
| Max Decimal Difference                                                       |                                      | 5 Onknown item No.                                                                                                    |                                                                                                    | Posted Purch, Cr. Memo Nos.                  |                                      |
| Translator                                                                   |                                      |                                                                                                    |                                                                                                    |                                              |                                      |
| EDI Translator                                                               | Staki                                | ♥ EDI Log File                                                                                                    | c:\x400\error\                                                                                                    | X.400 Address                                | X400:O=staki-profun;OU1=test4;A=ISHC |
| EDI Translator Name                                                          | Advania                              | Definition                                                                                                    | X400 Post Box                                                                                                    |                                              |                                      |
|                                                                              |                                      |                                                                                                    |                                                                                                    |                                              |                                      |
| DI Error File                                                                | c(x400)(erron)                       | MAPI Code                                                                                                    | <mapi> [%1]</mapi>                                                                                                    |                                              |                                      |
| EDI Error File<br>Staki >                                                    | c(x400,erron                         | MAPI Code                                                                                                    | <mapi> [%1]</mapi>                                                                                                    |                                              |                                      |
| EDI Error File<br>Staki ><br>istaki                                          | cl:400,erron                         | MAPI Code                                                                                                    | <pre> <mapi> [%1]</mapi></pre>                                                                                                    |                                              |                                      |
| EDI Error File<br>Staki ><br>itaki<br>Isername<br>assword                    | edi-test4                            | MAPI Code URL CanReceiveTransaction URL                                                                                                    | <pre></pre>                                                                                                    |                                              |                                      |
| EDI Error File<br>Staki ><br>itaki<br>Jsername<br>assword                    | edi-test4                            | URL URL LookupParties URL                                                                                                    | <pre>https://edi.staki.is/GWWebServices/browser.asi https://edi.staki.is/GWWebServices/browser.asi https://edi.staki.is</pre> |                                              |                                      |
| EDI Error File                                                               | edi-test4                            | URL URL CanReceiveTransaction URL LookupParties URL GetPendingMessages URL                                                                                                    | https://edi.staki.is/GWWebServices/browser.asi     https://edi.staki.is/GWWebServices/browser.asi     https://edi.staki.is/GWWebServices/dispatcher.                                                                                                    |                                              |                                      |
| EDI Error File                                                               | edi-test4                            | MAPI Code URL CanRaceiveTransaction URL LookupParties URL GetPendingMessages URL SetStatusAsFailed URL                                                                                                    | Intps://edi.staki.is/GWWebServices/browser.asi https://edi.staki.is/GWWebServices/browser.asi https://edi.staki.is/GWWebServices/browser.asi https://edi.staki.is/GWWebServices/dispatcher. https://edi.staki.is/GWWebServices/dispatcher.                                                                                                    |                                              |                                      |
| EDI Error File                                                               | edi-test4                            | MAPI Code URL URL CanReceive Transaction URL CookupParties URL GetPendingMessages URL SetStatusAsFailed URL SetStatusAsReceived URL                                                                                                    | https://edi.staki.is/GWWebServices/browser.asi https://edi.staki.is/GWWebServices/browser.asi https://edi.staki.is/GWWebServices/dispatcher. https://edi.staki.is/GWWebServices/dispatcher. https://edi.staki.is/GWWebServices/dispatcher. https://edi.staki.is/GWWebServices/dispatcher.                                                                                                    |                                              |                                      |
| EDI Error File                                                               | edi-test4                            | MAPI Code URL URL CanRaceive Transaction URL ColkupParties URL GetPendingMessages URL SetStatusAsFailed URL GetDocumentInf0 URL                                                                                                    | <ul> <li>https://edi.staki.is/GWWebServices/browser.asi</li> <li>https://edi.staki.is/GWWebServices/browser.asi</li> <li>https://edi.staki.is/GWWebServices/dispatcher.</li> <li>https://edi.staki.is/GWWebServices/dispatcher.</li> <li>https://edi.staki.is/GWWebServices/dispatcher.</li> <li>https://edi.staki.is/GWWebServices/dispatcher.</li> <li>https://edi.staki.is/GWWebServices/dispatcher.</li> </ul>                                                                                                    |                                              |                                      |
| EDI Error File                                                               | edi-test4                            | MAPI Code URL URL CanReceiveTransaction URL ConReceiveTransaction URL CookupParties URL GetPendingMessages URL SetStatusAsfailed URL GetDocumentInfo URL GetDocumentInfo URL GetDocument URL                                                                                                    | Intps://edistaki.is/GWWebServices/browser.asi https://edistaki.is/GWWebServices/browser.asi https://edistaki.is/GWWebServices/browser.asi https://edistaki.is/GWWebServices/dispatcher. https://edistaki.is/GWWebServices/dispatcher. https://edistaki.is/GWWebServices/dispatcher. https://edistaki.is/GWWebServices/dispatcher. https://edistaki.is/GWWebServices/dispatcher. https://edistaki.is/GWWebServices/dispatcher. https://edistaki.is/GWWebServices/dispatcher. https://edistaki.is/GWWebServices/dispatcher. https://edistaki.is/GWWebServices/dispatcher. https://edistaki.is/GWWebServices/dispatcher.                                                                                                    |                                              |                                      |
| EDI Error File                                                               | edi-test4                            | MAPI Code URL URL CanReceiveTransaction URL CookupParties URL GetPendingMessages URL SetStatusAsFailed URL GetDocumentInfo URL GetDocumentUnfo URL GetDocument URL CreateMessage URL CreateMessage URL                                                                                                    | Intps://edi.staki.is/GWWebSenvices/browser.ass     Intps://edi.staki.is/GWWebSenvices/browser.ass     Intps://edi.staki.is/GWWebSenvices/browser.ass     Intps://edi.staki.is/GWWebSenvices/dispatcher.     Intps://edi.staki.is/GWWebSenvices/dispatcher.      Intps://edi.staki.is/GWWebSenvices/dispatcher.     Intps://edi.staki.is/GWWebSenvices/dispatcher.     Intps://edi.staki.is/GWWebSenvices/dispatcher.     Intps://edi.staki.is/GWWebSenvices/dispatcher.     Intps://edi.staki.is/GWWebSenvices/dispatcher.     Intps://edi.staki.is/GWWebSenvices/dispatcher.     Intps://edi.staki.is/GWWebSenvices/dispatcher.     Intps://edi.staki.is/GWWebSenvices/dispatcher.     Intps://edi.staki.is/GWWebSenvices/dispatcher.     Intps://edi.staki.is/GWWebSenvices/dispatcher.                 |                                              |                                      |
| EDI Error File                                                               | edi-test4                            | MAPI Code URL CanReceiveTransaction URL CanReceiveTransaction URL LookupParties URL GetPendingMessages URL SetStatusAsFailed URL GetDocumentInfo URL GetDocument URL CreateMessage URL GetStatus URL GetStatus URL                                                                                                    | <ul> <li><mapi> [%1]</mapi></li> <li>https://edi.staki.is/GWWebServices/browser.as</li> <li>https://edi.staki.is/GWWebServices/browser.as</li> <li>https://edi.staki.is/GWWebServices/dispatcher.</li> <li>https://edi.staki.is/GWWebServices/dispatcher.</li> <li>https://edi.staki.is/GWWebServices/dispatcher.</li> <li>https://edi.staki.is/GWWebServices/dispatcher.</li> <li>https://edi.staki.is/GWWebServices/dispatcher.</li> <li>https://edi.staki.is/GWWebServices/dispatcher.</li> <li>https://edi.staki.is/GWWebServices/dispatcher.</li> <li>https://edi.staki.is/GWWebServices/dispatcher.</li> </ul>                                                                                                    |                                              |                                      |
| EDI Error File<br>Staki ><br>itaki<br>Isername                               | edi-test4                            | MAPI Code URL CanReceiveTransaction URL LookupParties URL GetPendingMessages URL SetStatusAsPailed URL GetDocumentInfo URL GetDocument URL CreateMessage URL GetStatus URL GetStatus URL                                                                                                    | <mapi> [%1] https://edi.staki.is/GWWebServices/browser.as https://edi.staki.is/GWWebServices/browser.as https://edi.staki.is/GWWebServices/dispatcher. https://edi.staki.is/GWWebServices/dispatcher. https://edi.staki.is/GWWebServices/dispatcher. https://edi.staki.is/GWWebServices/dispatcher. https://edi.staki.is/GWWebServices/dispatcher.</mapi>                                                                                                    |                                              |                                      |
| EDI Error File                                                               | cl:400,erron                         | MAPI Code URL URL CanReceiveTransaction URL LookupParties URL GetPendingMessages URL SetStatusAsFailed URL GetDocumentInfo URL GetDocument URL CreateMessage URL GetStatus URL                                                                                                    | <ul> <li>mapi&gt; [61]</li> <li>https://edi.staki.is/GWWebServices/browser.asi</li> <li>https://edi.staki.is/GWWebServices/browser.asi</li> <li>https://edi.staki.is/GWWebServices/dispatcher.</li> <li>https://edi.staki.is/GWWebServices/dispatcher.</li> <li>https://edi.staki.is/GWWebServices/dispatcher.</li> <li>https://edi.staki.is/GWWebServices/dispatcher.</li> <li>https://edi.staki.is/GWWebServices/dispatcher.</li> <li>https://edi.staki.is/GWWebServices/dispatcher.</li> <li>https://edi.staki.is/GWWebServices/dispatcher.</li> <li>https://edi.staki.is/GWWebServices/dispatcher.</li> <li>https://edi.staki.is/GWWebServices/dispatcher.</li> </ul>                                                                                                    | PRICAT                                       |                                      |
| EDI Error File                                                               | cl:400,erron           edi-test4     | MAPI Code URL URL CanReceiveTransaction URL LookupParties URL GetPendingMessages URL SetStatusAsFailed URL GetDocumentInfo URL GetDocument URL GetDocument URL GetStatus URL GetStatus U | <ul> <li>mapi&gt; (%1)</li> <li>https://edi.staki.is/GWWebServices/browser.asi</li> <li>https://edi.staki.is/GWWebServices/browser.asi</li> <li>https://edi.staki.is/GWWebServices/dispatcher.</li> <li>https://edi.staki.is/GWWebServices/dispatcher.</li> <li>https://edi.staki.is/GWWebServices/dispatcher.</li> <li>https://edi.staki.is/GWWebServices/dispatcher.</li> <li>https://edi.staki.is/GWWebServices/dispatcher.</li> <li>https://edi.staki.is/GWWebServices/dispatcher.</li> <li>https://edi.staki.is/GWWebServices/dispatcher.</li> <li>https://edi.staki.is/GWWebServices/dispatcher.</li> </ul>                                                                                                    | PRICAT                                       |                                      |
| EDI Error File Staki > Staki > Staki Jsername assword Vessages JRDERS ARDRSP | edi-test4                            | MAPI Code URL URL CanReceiveTransaction URL ConReceiveTransaction URL CookupParties URL GetPendingMessages URL SetStatusAsRalled URL GetDocumentInfo URL GetDocument URL CreateMessage URL GetStatus URL V INVOIC Invoice Create Order RETANN                                                                                                    | <ul> <li>mapi&gt; [%1]</li> <li>https://edi.staki.is/GWWebServices/browser.as</li> <li>https://edi.staki.is/GWWebServices/browser.as</li> <li>https://edi.staki.is/GWWebServices/dispatcher.</li> <li>https://edi.staki.is/GWWebServices/dispatcher.</li> <li>https://edi.staki.is/GWWebServices/dispatcher.</li> <li>https://edi.staki.is/GWWebServices/dispatcher.</li> <li>https://edi.staki.is/GWWebServices/dispatcher.</li> <li>https://edi.staki.is/GWWebServices/dispatcher.</li> <li>https://edi.staki.is/GWWebServices/dispatcher.</li> <li>https://edi.staki.is/GWWebServices/dispatcher.</li> <li>https://edi.staki.is/GWWebServices/dispatcher.</li> <li>https://edi.staki.is/GWWebServices/dispatcher.</li> </ul>                                                                                                    | PRICAT                                       |                                      |

You need to make sure that you first filled up fields for username and password, before you choose EDI Translator.

For testing purpose we will use username: edi-test4 and password: 2pW9\*022

There is two ways for adding data for Messages, you can enter data directly in the setup page, under tab Messages, or you can populate these fields with EDI Documents action, you can find this action under Related tab

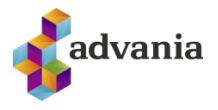

| EDI Setup                |                 |                     |                       |            |            |               |
|--------------------------|-----------------|---------------------|-----------------------|------------|------------|---------------|
| 📝 Create Job Queue Entry | Dispatcher Log  | 💷 Lookup Parties    | 📰 Job Queue Entries   | Actions    | Related    | Fewer options |
| EDI Unit of Measure      | 🛱 EDI Locations | 😵 EDI Partner 🛛 🐺 E | EDI Documents 📓 EDI F | legister 🛄 | UnPosted E | DI Documents  |

After activating action page will be opened, when you are creating EDI Documents you need to pay attention that the path you are defining is unique and that it ends with "/", and also you need to make sure that the name of the code is the same as the use in the code that is used globally in EDI

| $\leftarrow$ | EDI           | Documents    |   |             |       |             |                      |                       | √ Saved                          | С           | 2          |
|--------------|---------------|--------------|---|-------------|-------|-------------|----------------------|-----------------------|----------------------------------|-------------|------------|
|              | Q             | Search + New | / | 🐯 Edit List | 前 Del | ete 🛛 💷 Ope | en in Excel          | Related Fewe          | r options                        | V           | ≣          |
|              |               | Code †       |   | Description |       | Action Type | Inbound File<br>Type | Outbound File<br>Type | Segment Starts<br>in Element No. | Segm<br>Len | ent<br>gth |
|              | $\rightarrow$ | INVOIC       | ÷ | Reikningar  |       | Move        | INV                  | INV                   | 1                                |             | 5          |
|              |               | ORDERS       |   | Pantanir    |       | Move        | ORD                  | ORD                   | 1                                |             | 5          |
|              |               |              |   |             |       |             |                      |                       |                                  |             |            |
|              |               |              |   |             |       |             |                      |                       |                                  |             |            |

For every defined EDI code there is Document Setup and Document Compiler Setup action

|                    | 🐯 Edit List      | 前 Delete | 💷 Open in Excel | Related | Fewer options |   | V |
|--------------------|------------------|----------|-----------------|---------|---------------|---|---|
| Message $\sim$     |                  |          |                 |         |               |   |   |
| 😫 Entries          | ngar             | Mov      | re INV          | INV     |               | 1 |   |
| 📌 Document Setup   | i <mark>r</mark> | Mov      | e ORD           | ORD     |               | 1 |   |
| 📌 Document Compile | r Setup          |          |                 |         |               |   |   |

When you click on Document Setup, EDI Message Setup page is opened, here you need to define segments, data elements, etc.

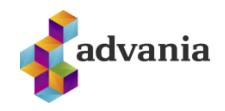

| EDIN          | Aessage Setup |            |             |                  |                  |                |             |           |                    |              |
|---------------|---------------|------------|-------------|------------------|------------------|----------------|-------------|-----------|--------------------|--------------|
| Q             | Search + New  | 🐯 Edit Lis | st 📋 Delete | 💷 Open in Excel  |                  |                |             |           |                    |              |
|               | Sanmant       | D          | ata Element | Sub Data Element | Control Sequence | Start Docition | Text Length | Alianment | Last<br>Element of | Mandaton     |
|               | segment       |            |             | Sub Data clement | Control Sequence |                | lext Length | Algriment | Segement           | Iviariuatory |
| $\rightarrow$ | 01            | : 50       | 002         | 0004             | 0                | /              | 35          | Left      |                    |              |
|               | 01            | SU         | 02          | 0007             | 0                | 43             | 4           | Leit      |                    |              |
|               | 02            | SU         | 003         | 0010             | 0                | /              | 35          | Left      |                    |              |
|               | 02            | SU         | 003         | 0007             | 0                | 43             | 4           | Left      |                    |              |
|               | 02            |            |             | 0020             | 0                | 03             | 14          | Left      |                    |              |
|               | UNH           |            |             | 0062             | 0                | /              | 14          | Left      |                    |              |
|               | BGM           | a          | 002         | 1001             | 0                | 6              | 3           | Left      |                    |              |
|               | BGM           |            |             | 1004             | 0                | 46             | 35          | Left      |                    |              |
|               | BGM           | C          | 031         | 2001             | 0                | 82             | 6           | Left      |                    |              |
|               | BGM           | CC         | 031         | 2002             | 0                | 89             | 4           | Left      |                    |              |
|               | BGM           |            |             | 4343             | 0                | 149            | 2           | Left      |                    |              |
|               | NAD           |            |             | 3035             | 0                | б              | 3           | Left      |                    |              |
|               | NAD           | CC         | 082         | 3039             | 0                | 10             | 17          | Left      |                    |              |
|               | NAD           | C          | 082         | 1131             | 0                | 28             | 3           | Left      |                    |              |
|               | NAD           | CC         | 058         | 3124             | 1                | 31             | 35          | Left      |                    |              |
|               | NAD           | CC         | 058         | 3124             | 2                | 67             | 35          | Left      |                    |              |
|               | NAD           | C          | 058         | 3124             | 3                | 103            | 35          | Left      |                    |              |
|               | NAD           | C          | 058         | 3124             | 4                | 139            | 35          | Left      |                    |              |
|               | NAD           | C          | 058         | 3124             | 5                | 175            | 35          | Left      | <b>V</b>           |              |
|               | DTM1          |            |             | 2005             | 0                | 6              | 3           | Left      |                    |              |
|               | DTM1          |            |             | 2001             | 0                | 10             | 6           | Left      |                    |              |
|               | DTM1          |            |             | 2002             | 0                | 17             | 4           | Left      |                    |              |
|               | UNS           |            |             | 0081             | 0                | 6              | 1           | Left      |                    |              |
|               | FTX           |            |             | 4451             | 0                | 6              | 3           | Left      |                    |              |
|               | FTX           | C          | 107         | 4441             | 0                | 13             | 3           | Left      |                    |              |
|               | FTX           | C          | 107         | 1131             | 0                | 17             | 3           | Left      |                    |              |
|               | FTX           | C          | 108         | 4440             | 1                | 20             | 70          | Left      |                    |              |
|               | FTX           | C          | 108         | 4440             | 2                | 91             | 70          | Left      |                    |              |
|               | FTX           | C          | 108         | 4440             | 3                | 162            | 70          | Left      |                    |              |
|               | LIN           |            |             | 1082             | 0                | 6              | 6           | Right     |                    |              |

It is important that the Document setup is filled up correctly as it is the instruction on how the EDI document (Message) is set up and created.

You can do this by hand with the Bluebook as a guide (Takes a long time), or you can import the data to table 10000452 with XML (With Power user Tool)

You will need to create the Vendors/Customers that you want to send/receive EDI Documents to/from. You can do that on EDI Partner page which you can find in role center under Setup tab, or on Setup page under Related tab

|          | Actions  |          |
|----------|----------|----------|
|          | > Setup  | > Action |
| 🗚 EDI Se | etup     |          |
| 🔁 EDI Do | ocuments |          |
| EDI UC   | MC       |          |
| 😭 EDI Lo | ocations |          |
| 🔓 EDI Pa | irtner   |          |
|          |          |          |

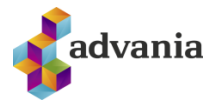

## EDI Setup

| 🗟 Create Job Queue Entry | Dispatcher Log | 🔳 Lookup Pa   | rties 📲 Job Queue | Entries | Actions   | Related     | Fewer options |
|--------------------------|----------------|---------------|-------------------|---------|-----------|-------------|---------------|
| EDI Unit of Measure      | EDI Locations  | 🚰 EDI Partner | 🙀 EDI Documents   | 🗳 edi R | egister 👖 | UnPosted EE | DI Documents  |

#### Here you can create multiple Customer/Vendors

| EDI Partner    |   |         |                          |              |             |          | 2                    |
|----------------|---|---------|--------------------------|--------------|-------------|----------|----------------------|
| ✓ Search + New | Ν | /lanage | 4 Open in Excel          |              |             | $\nabla$ | ≡                    |
| Туре↑          |   | Code    | Ship-to/Order<br>Address | Name         | Address     |          | Sen<br>Nett<br>Price |
| Customer       | ÷ | C00060  |                          | EDI navision | Guðrúnartún |          |                      |
| Vendor         |   | V00020  |                          | edi aðili    | Guðrúnartún |          |                      |
|                |   |         |                          |              |             |          |                      |

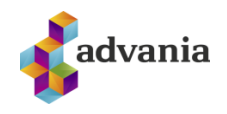

| Customer                                   | · C00060              |        |                                 |                                     |
|--------------------------------------------|-----------------------|--------|---------------------------------|-------------------------------------|
| Process Setup                              | Related Fewer options |        |                                 |                                     |
| General                                    |                       |        |                                 |                                     |
| Туре                                       | Customer              | ~      | Home Page                       |                                     |
| Code · · · · · · · · · · · · · · · · · · · | C00060                | $\sim$ | Contact · · · · · · · · · · · · |                                     |
| Ship-to/Order Address                      |                       | $\sim$ | Search Name                     | EDI NAVISION                        |
| Name · · · · · · · · · · · · · · · · · · · | EDI navision          |        | EAN GLN                         | 5699888888881                       |
| Address                                    | Guðrúnartún           |        | Code Page                       | PC-850                              |
| Address 2                                  |                       |        | Item No. Com. Type · · · · ·    | Barcode                             |
| Post Code                                  | 105                   | $\sim$ | Sales-/Purchase Perso           |                                     |
| City                                       | Reykjavík             |        | Change Quantity                 |                                     |
| Phone No.                                  |                       |        | Change Price                    |                                     |
| Phone No. 2                                |                       |        | Post Invoice                    |                                     |
| Fax No.                                    |                       |        | Price Comparision Type          |                                     |
| E-Mail · · · · · · · · · · · · · · ·       |                       |        | Send Netto Price                |                                     |
| Communucation                              |                       |        |                                 |                                     |
| Applies-to on Credit                       |                       |        | X.400 Address                   | <mani> IX400:0=staki.profun:</mani> |
| X400 - Company (o)                         | staki-profun          |        | Other                           |                                     |
| X400 - Location (ou1)                      | test4                 |        | EDI Unit of Measure             | Base UOM                            |
| X400 - Country (c)                         | IS                    |        | EDI UOM Valid for               | Invoice                             |
| X400 - Country Syste                       | ISHOLF                |        | Max Unit Cost Differa           |                                     |
| X400 - Gateway (p)                         |                       |        | Use Posting No. Series          |                                     |
| X400 - Other (s)                           |                       |        | Orders/Invoices                 |                                     |
| 71100 Other (3)                            |                       |        |                                 | _                                   |

After you inserted the correct data, go to Message Setup and set up how customer/vendor interacts with each code. You can find Message Setup under Setup tab on EDI Partner page

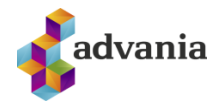

| Customer · C00060 |                             |  |  |  |  |
|-------------------|-----------------------------|--|--|--|--|
| Process           | Setup Related Fewer option: |  |  |  |  |
| වේ Item           | Mapping 🗱 Message Setup     |  |  |  |  |

If EDI partner is Sending Invoices and Receiving Orders then you need to add the INVOIC and ORDERS code to the setup, and it should be setup like this:

| EDI Par       | tner - M | essage Set | tup         |          |              |                       |         | √ Saved     | Ľ |  |
|---------------|----------|------------|-------------|----------|--------------|-----------------------|---------|-------------|---|--|
| ,₽ s          | earch    | + New      | 🞲 Edit List | 📋 Delete | e 🤡 Register | 4 Open in E           | xcel Mo | re options  | Y |  |
|               | Messag   | ge Code ↑  |             |          | Send         | Reveive               | E-mail  | E-mail Type |   |  |
|               | INVOI    | c          |             |          | ~            |                       |         | All         |   |  |
| $\rightarrow$ | ORDEF    | ۶S         |             | :        |              | <ul> <li>✓</li> </ul> |         | All         |   |  |
|               |          |            |             |          |              |                       |         |             |   |  |

If you want to check status of your messages you can do that by clicking on action Register

| Cus        | tom   | ner · C | 00060         |  |
|------------|-------|---------|---------------|--|
| Process    | Setup | Related | Fewer options |  |
| 😫 Register |       |         |               |  |

Here you can manage your messages by using some of these actions

| $\leftarrow$ | EDI Register |             |               |                 |                      |                  |          | √ Saved      | ď        | 2 |
|--------------|--------------|-------------|---------------|-----------------|----------------------|------------------|----------|--------------|----------|---|
|              | ✓ Search     | 🐯 Edit Lis  | t 📋 Delete    | Process         | Information          | 🖷 Open           | in Excel | More options | $\nabla$ |   |
|              | ➔ Receive    | Staki Docun | nents 🛛 🔊 Rep | rocess Mess     | sage 🔹 🔊 Refr        | esh              |          |              |          | Ŕ |
|              | Register C   | ode         | Message Code  | Message<br>Type | Status               | Date ↑           | Time ↑   | Description  |          |   |
|              |              |             |               | (Th             | ere is nothing to sl | now in this view | N)       |              |          |   |
|              |              |             |               |                 |                      |                  |          |              |          |   |
|              |              |             |               |                 |                      |                  |          |              |          |   |

Or you can get some informative data with these actions for entries, opening EDI document, etc.

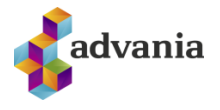

| ,          | 🐯 Edit Lis | t 📋 Delete   | Process         | Information | 🖷 Open in B | Excel  | More options | Y | ≡ |
|------------|------------|--------------|-----------------|-------------|-------------|--------|--------------|---|---|
| Entries    | 🖗 Comr     | ient 🛅 Ope   | n EDI Docur     | nent 💽 Viev | w Document  |        |              |   | Ś |
| Register C | ode        | Message Code | Message<br>Type | Status      | Date 1      | Time 1 | Description  |   |   |

If you need even more information, you can check Dispatcher Log page

| Vendors C                                                                                                    | Customers ED | I Partner EDI Dispatcher Log | Purchase Orders Posted       | Sales Invoices Posted Sale | s Credit Memos Item |               |                       |             |
|----------------------------------------------------------------------------------------------------|--------------|------------------------------|------------------------------|----------------------------|---------------------|---------------|-----------------------|-------------|
| EDI Dispatcher Log: All $\vee$   $\rho$ Search + New Manage $\vee$ Show Attached $\vee$ 🛱 Open in Excel   More options $\nabla$ $\equiv$ |              |                              |                              |                            |                     |               |                       |             |
| LINE NO.                                                                                                    | DIRECTIO     | SOURCE PARTY                 | DESTINATION PARTY            | SERVICE                    | ACTION              | REFERENCE NO. | REFERENCE INFORMATION | TRANSA<br>I |
| 10000                                                                                                    | Received     |                              | KT:6807952664                | EDIFACT.ORDERS,2,901       | SubmitDocument      |               |                       |             |
| 20000                                                                                                    | Sent         | x400:O=staki-profun;OU1=test | x400:O=staki-profun;OU1=test | EDIFACT.INVOIC,2,901       | SubmitDocument      | 000009        | Reikningur 000009     |             |
| 40000                                                                                                    | Sent         | x400:O=staki-profun;OU1=test | x400:O=staki-profun;OU1=test | EDIFACT.INVOIC,2,901       | SubmitDocument      | 000010        | Reikningur 000010     |             |
| 30000                                                                                                    | Received     |                              | KT:6807952664                | EDIFACT.ORDERS,2,901       | SubmitDocument      |               |                       |             |